## スマートフォンアプリ(JC-Smart) ダウンロード方法

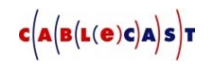

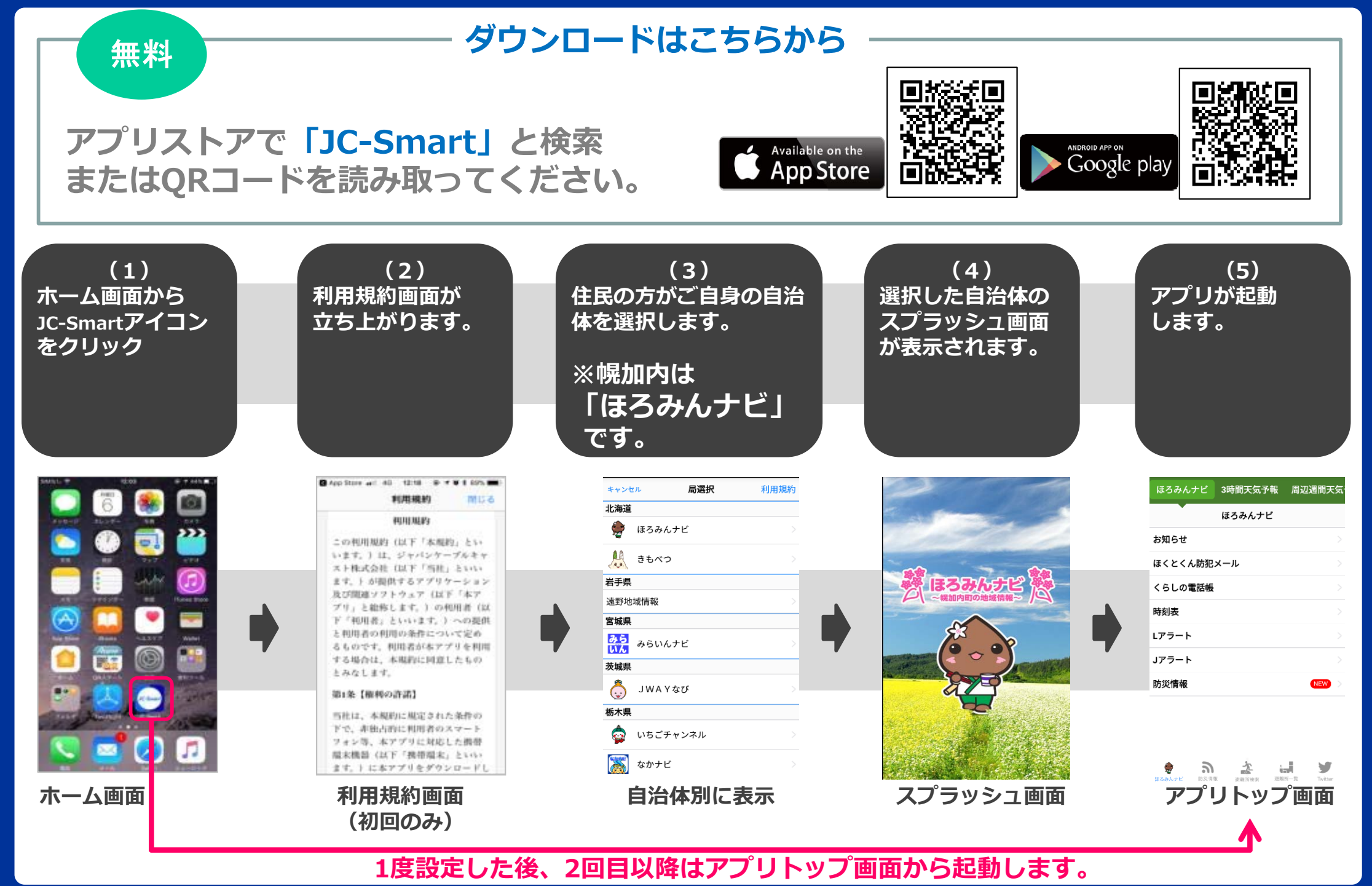